## e-Billing: Setting up AutoPay

1) Go to <u>www.novec.com</u> and log into your account using your email address and password in the blue box or the <u>Sign In</u> button at the top right of the screen.

| r Vour Rusiness |                          |                                 |                          |                          |
|-----------------|--------------------------|---------------------------------|--------------------------|--------------------------|
| i iou busiliess | Outage & Safety          | Ways to Save                    | Community                | About NOVEC              |
|                 | Ро                       | wer You (                       | Can Trus                 | t                        |
|                 |                          |                                 |                          |                          |
|                 | <                        |                                 |                          | >                        |
| Password?       | See wa                   | ys we deliver!                  |                          |                          |
| t               | Password?<br>ter Account | Por<br>Password?<br>ter Account | Password?<br>ter Account | Password?<br>ter Account |

2) You will see your account dashboard. Click Pay My Bill.

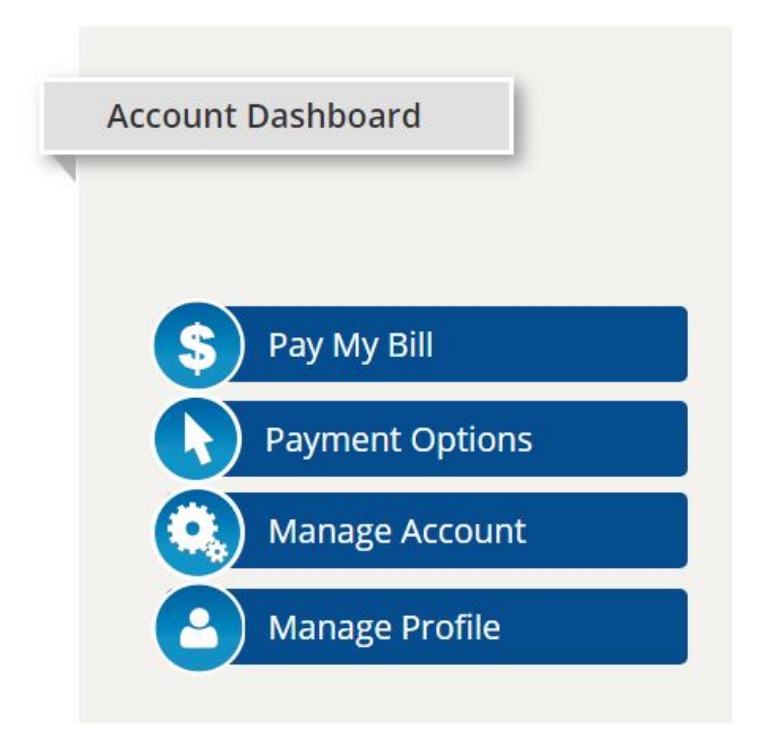

3) You are now in the e-Billing system. Click the menu (three horizontal lines) in the top left. This will open the gray sidebar.

| unt Management                                                | Dashbo                              | Dard       |                                               |                                           |                | Last Login  | 1: 4/3/2019 12:01:14 | F PM |
|---------------------------------------------------------------|-------------------------------------|------------|-----------------------------------------------|-------------------------------------------|----------------|-------------|----------------------|------|
|                                                               | - My AutoPay                        | \$         | - Account Number:                             |                                           |                |             |                      |      |
| <u>ishboard</u><br>nent History<br>ig <u>e Center</u>         | Account Number:                     |            | Current Balance:<br>Due Date:<br>Bill Amount: | \$87.00<br>Apr 16, 2019<br><b>\$87.00</b> | 🖆 View,        | Рау         |                      |      |
| g <u>e Alerts</u><br>e Accounts                               | Type: -                             |            | Billing and Payment                           | History                                   |                |             |                      |      |
|                                                               | View                                |            | Pay/Due Date                                  | Type                                      | Account Number | Bill Amount | Status               |      |
| ent Options                                                   |                                     |            | Apr 16, 2019                                  | Bill                                      |                | \$87.00     | - >                  | *    |
| dule a Payment<br>ent History<br>g <u>e AutoPay</u><br>act Us |                                     |            |                                               |                                           |                |             |                      |      |
|                                                               |                                     |            |                                               |                                           |                |             |                      |      |
| out                                                           |                                     |            |                                               |                                           |                |             |                      |      |
|                                                               | Terms and Conditions Privacy Policy | v Site Map |                                               | © KUBRA                                   | 2019           |             | Follow gin S         | 7 f. |

To minimize the menu so you can view the entire page, click the menu icon again or anywhere in the shaded gray area.

Please note that before an auto payment profile can be created, you must have already entered your bank account payment information. Please refer to our <u>e-Billing: Adding Bank Payment Information</u> help guide.

4) Click on <u>Manage AutoPay</u>, then click <u>Add AutoPay</u> in the blue box.

5) You will be directed to the screen below. You must complete all sections.

= NONEC

| S Manage Recu        | irring Payment 🕜                                                                                                 |              |                 |
|----------------------|----------------------------------------------------------------------------------------------------|--------------|-----------------|
| Account              |                                                                                                    |              |                 |
| Account Number:      | Select Account Number 🜲 *                                                                                        |              |                 |
| Payment Account (fre | om): Select Payment Account 🛟 * Add                                                                              | New          |                 |
| Payment Period       |                                                                                                    |              |                 |
| Starting:            | 07/21/2018 (mm/dd/yyyy)                                                                                          |              |                 |
|                      | Ontil further notice                                                                                             |              |                 |
| Ending:              | © End Payment Date                                                                                               | (mm/dd/yyyy) |                 |
| Payment Option       | Number of Payments                                                                                               | payments     |                 |
| Automatic            | Cived                                                                                                    |              |                 |
| Automatic            | © Fixed                                                                                                    |              |                 |
| Pay bill amount up   | to a maximum of: \$ (option                                                                                      | nal)         |                 |
| Pay:                 | <ul> <li>When bill arrives</li> <li>1 + day(s) before due date</li> </ul>                                        |              |                 |
|                      |                                                                                                    | Back Submit  |                 |
| Terms and Conditions | Privacy Policy                                                                                                   | © KUBRA 2018 | Follow 📴 in 💟 🔤 |
|                      | and the second second second second second second second second second second second second second second second |              |                 |

<u>Account Number</u> – Select the NOVEC account number from the drop down menu. If you only have one NOVEC account, there will only be one account number to select.

<u>Payment Account (from)</u> – Select the bank account you want to use for your monthly recurring payment.

<u>Starting</u> – The next day's date is automatically listed in this field. If you wish to modify the start date, click the menu icon to the right of the date field and select the date to begin.

<u>Ending</u> – The system defaults to "Until further notice". If you wish to modify this, please select either <u>End payment Date</u> or <u>Number of Payments</u> and complete the necessary information.

<u>Payment Option</u> – You can select Automatic Payments or Fixed Payments.

<u>Automatic</u> – Pay Bill amount up to a maximum of: \$\_\_\_\_\_ (optional). We recommend NOT including a maximum amount to pay. If the bill amount exceeds the maximum amount entered, the system will abort the payment attempt.

Choose to pay when the bill arrives (which is the system's default setting) or to pay X number of days before the due date. If you opt for this selection, our recommendation is to set the system to pay a minimum of three (3) business days before the due date. This allows sufficient time for payment processing.

<u>Fixed</u> (Payment Option) – Here you can designate the system to pay a SET amount each month or each week. Enter the amount you wish to pay and then select the date of the month or week the payments should be drafted on. Note: \*Note: this option may result overpayments or underpayments on your account if the fixed amount chosen is above or below the amount due.

 Once all information is completed, click the <u>Submit</u> button. The next screen will confirm successful setup. It should say ACTIVE under status.

= NOVEC

| W manage AutoPay                    |                                           |                                            |                          |                         |
|-------------------------------------|-------------------------------------------|--------------------------------------------|--------------------------|-------------------------|
| Description                         |                                           |                                            |                          |                         |
| To set up a new AutoPay click on th | e "Add AutoPay" button below. To edit     | or cancel an existing AutoPay, use the     | buttons found in the a   | ction column.           |
| home page.                          | will only allect NEW Dills. Please schedu | are payment of any current bills by clicki | ing on the view/Pay bill | button on the           |
| AutoPay Profiles                    |                                           |                                            |                          |                         |
| Account Number                      | Payment Amount                            | Payment Account                            | Status                   | Action                  |
|                                     |                                           |                                            |                          |                         |
|                                     | Amount on bill                            | checking                                   | Active                   | Edit Canc               |
|                                     | Amount on bill<br>Amount on bill          | checking                                   | Active                   | Edit Canc               |
| =                                   | Amount on bill<br>Amount on bill          | checking                                   | Active                   | Edit Canc<br>dd AutoPay |
|                                     | Amount on bill Amount on bill             | checking                                   | Active                   | Edit Canc               |

Please note: Auto-payments will only affect NEW bills which have not yet printed. If your account has a balance, you will need to make a one-time payment.